## Subject Wise Student List

## Go To Link Page:

http://10.10.10.40:8088/CampusLynxNITD/ OR http://115.248.191.8:8088/CampusLynxNITD/

Login Page:

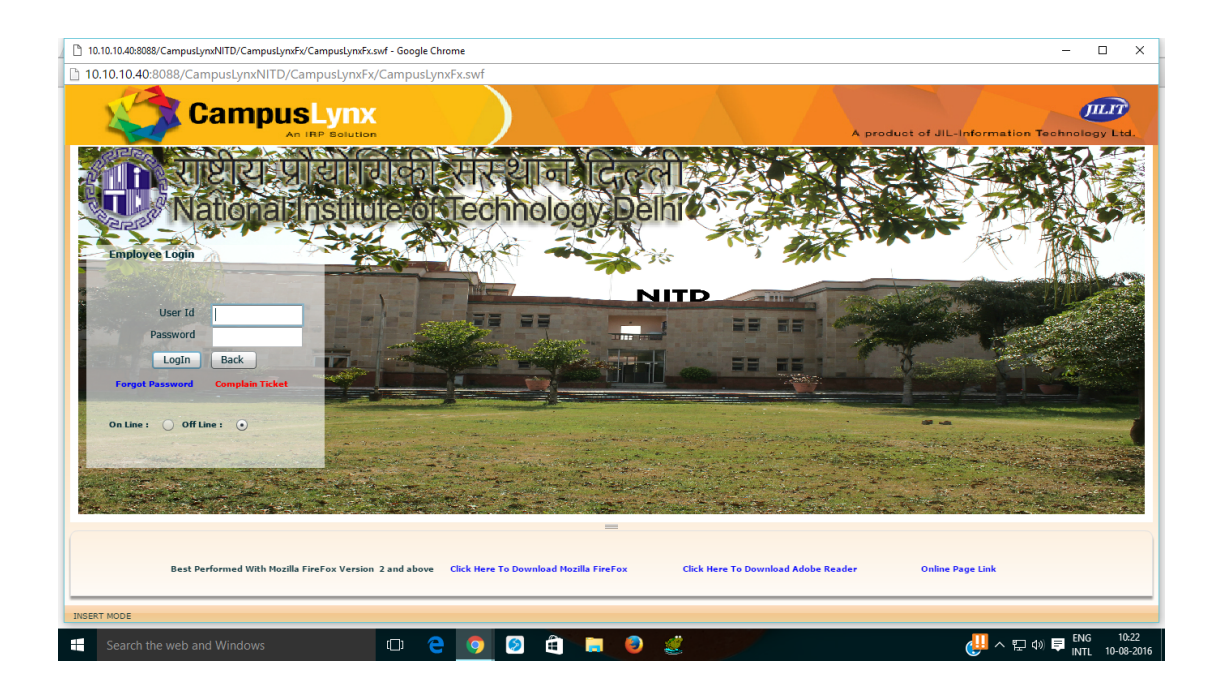

## After Login click on Go To Web Module:

| 10.10.10.40:8088/CampusLynxNITD/Campus | - 🗆 X             |                  |      |                                                                                                    |                   |                                 |
|----------------------------------------|-------------------|------------------|------|----------------------------------------------------------------------------------------------------|-------------------|---------------------------------|
| 10.10.10.40:8088/CampusLynxNIT         | D/CampusLynxFx/Ca | ampusLynxFx.swf  |      |                                                                                                    |                   |                                 |
| Camp                                   |                   |                  |      |                                                                                                    | A product of JIL- | Information Technology Ltd.     |
|                                        | N                 | lotices/Messages |      |                                                                                                    |                   |                                 |
|                                        | Delete            | Email List       |      |                                                                                                    |                   |                                 |
|                                        | From Sul          | nject I          | Date | Wekome 'Rikmantra Basu'<br>User Type: E<br>Last Login Date-Time :- 10/08/2016 at 10:24 AM<br>WEB Application : <u>Go to Web Hodule</u><br>WEB Klosk : <u>Go to Staff Webklosk</u><br>Change Password | Complain Ticket   |                                 |
|                                        |                   |                  |      | Log Out                                                                                                    |                   | <u>`</u>                        |
|                                        | Delete            |                  | List |                                                                                                    |                   |                                 |
|                                        | From              | Subject          |      |                                                                                                    | Date              |                                 |
|                                        |                   |                  |      |                                                                                                    | Ŧ                 |                                 |
|                                        |                   |                  |      |                                                                                                    |                   | J                               |
| INSERT MODE                            |                   |                  | -    |                                                                                                    |                   | ENG 10-24                       |
| Search the web and Windows             | 1                 | D 🦰 🚺 🖡          |      |                                                                                                    |                   | ( <u>↓↓</u> ∧ 🔛 ()) 📮 ING 10:24 |

Click on SIS(Student Information System):

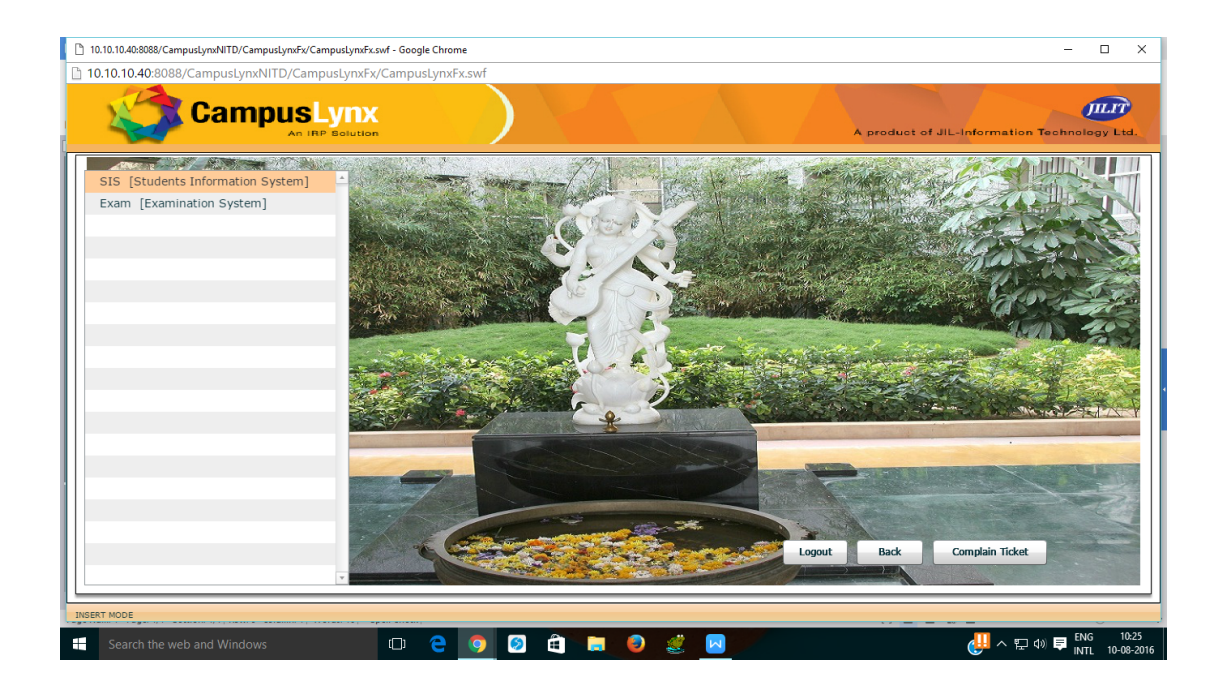

Click on Report and go to Subject Wise Student List Before Final:

| 10.10.10.40:8088/CampusLynxNITD/CampusLynxFx/CampusLynxFx | .swf - Google Chrome | - 🗆 X                                        |
|-----------------------------------------------------------|----------------------|----------------------------------------------|
| 10.10.10.40:8088/CampusLynxNITD/CampusLynxFz              | ‹/CampusLynxFx.swf   |                                              |
| Campus Lynx                                               |                      | A product of JIL-Information Technology Ltd. |
| Transaction Registration Reports Exit                     | Complain Ticket      | Welcome -Rikmantra Basu (E) Logout           |
| Subject Wise Student                                      | List Before Final    |                                              |
| Student Subject Reg                                       |                      |                                              |
|                                                           |                      |                                              |
|                                                           |                      |                                              |
|                                                           |                      |                                              |
|                                                           |                      |                                              |
|                                                           |                      |                                              |
|                                                           |                      |                                              |
|                                                           |                      |                                              |
|                                                           |                      |                                              |
|                                                           |                      |                                              |
|                                                           |                      |                                              |
|                                                           |                      |                                              |
|                                                           |                      |                                              |
|                                                           |                      |                                              |
|                                                           |                      |                                              |
|                                                           |                      |                                              |
|                                                           |                      |                                              |
|                                                           |                      |                                              |
| INSERT MODE                                               |                      |                                              |
| Search the web and Windows                                | 🗢 e 🧿 🛛 🖨 🗮 🔍 💰 🗖    | (UNTL 10-08-2016) → 및 다이 및 INTL 10-08-2016   |

Subject Wise Student List Report: Select criteria and execute:

| 10.10.10.40:8088/CampusLynxNITD/CampusLynxFx/CampusLy       | nxFx.swf - Google Chrome                           | >                                            |
|-------------------------------------------------------------|----------------------------------------------------|----------------------------------------------|
| 10.10.40:8088/CampusLynxNITD/CampusLyn CampusLyn An IRP Bel | xFx/CampusLynxFx.swf                               | A product of JIL-Information Technology Ltd. |
| Transaction Registration Reports Exit                       | <u>Complain Ticket</u>                             | Welcome -Rikmantra Basu (E) Logout           |
|                                                             | Subject Wise Student List Before Final Report      |                                              |
|                                                             | Semester Code * 2016AUTUMNSEM Autumn Semester 2016 |                                              |
|                                                             | Subject Code * CS 301 Theory of Computation        |                                              |
|                                                             | Academic Year * All All                            |                                              |
|                                                             | Program Code *                                     |                                              |
|                                                             | Sertice * All All                                  |                                              |
|                                                             | Subsection * All All                               |                                              |
|                                                             | Export to: Word EXCEL HTML O PDF                   |                                              |
|                                                             |                                                    |                                              |
|                                                             |                                                    |                                              |
|                                                             |                                                    |                                              |
|                                                             |                                                    |                                              |
|                                                             |                                                    |                                              |
|                                                             |                                                    |                                              |
|                                                             |                                                    |                                              |
|                                                             | · · · · · · · · · · · · · · · · · · ·              |                                              |
| Search the web and Windows                                  | 🗆 🗅 🤮 🧭 🙆 🚔 📄 🥥 🛒 🗖                                | <mark>생</mark> ~ 문 40 루 ENG 11:3             |

You will get like this:

|          |          |                   | ļ                        | Su                      | NATIONAI<br>Sec     | - INSTITUTE<br>tor A-7, Institu<br>Delhi,Dell<br>Student List | OF TECHNOL<br>tional Area,Narela<br>hi-110040<br>Report Before | OGY DELHI            | Page 1 of 1        |  |
|----------|----------|-------------------|--------------------------|-------------------------|---------------------|---------------------------------------------------------------|----------------------------------------------------------------|----------------------|--------------------|--|
| Ē        | egistrat | tion Code         | : 201                    | 6AUTUMN                 | ISEM                |                                                               |                                                                | Report as on :1      | 0/08/2016 11.31 AM |  |
| <b>5</b> | iubjec   | t Code:<br>d_Year | - CS 301 (The<br>Program | ory of Comput<br>Branch | tation)<br>Semester | Subsection                                                    | Enrollment No                                                  | Student Name         | Mode               |  |
| -        | 14       | 15                | B.Tech                   | CS                      | 5                   | CSG2                                                          | 121100018                                                      | MOHD, KASHIF         | Study Mode         |  |
| 2        |          |                   |                          |                         |                     |                                                               | 121100024                                                      | SAMAR PRATAP SINGH   | Study Mode         |  |
|          |          |                   |                          |                         |                     | CSG2                                                          | 131100027                                                      | KARAN JEET           | Study Mode         |  |
|          |          |                   |                          |                         |                     |                                                               | 131100044                                                      | RAJUL S NIMESH       | Study Mode         |  |
|          |          |                   |                          |                         |                     | CSG1                                                          | 141100001                                                      | NIHAR RANJAN SARKAR  | Study Mode         |  |
| e        |          |                   |                          |                         |                     |                                                               | 141100002                                                      | NITHIN THOMAS JOJI   | Study Mode         |  |
| 7        |          |                   |                          |                         |                     |                                                               | 141100003                                                      | CHIRAG               | Study Mode         |  |
| 8        |          |                   |                          |                         |                     |                                                               | 141100004                                                      | SAMYAM THAPA         | Study Mode         |  |
| 9        |          |                   |                          |                         |                     |                                                               | 141100005                                                      | CHIVONNE REJI        | Study Mode         |  |
| 1        | 0        |                   |                          |                         |                     |                                                               | 141100006                                                      | APOORV ANAND         | Study Mode         |  |
| 1        | 1        |                   |                          |                         |                     |                                                               | 141100007                                                      | SHRUTI BHADORIYA     | Study Mode         |  |
| 1        | 2        |                   |                          |                         |                     |                                                               | 141100009                                                      | SARANG KARTIKEY      | Study Mode         |  |
| 1        | 3        |                   |                          |                         |                     |                                                               | 141100010                                                      | SARTHAK CHHILLAR     | Study Mode         |  |
|          | 4        |                   |                          |                         |                     |                                                               | 141100011                                                      | PATIL SHANTANU DILIP | Study Mode         |  |
|          | 5        |                   |                          |                         |                     |                                                               | 141100012                                                      | VINAY PRIYESH SHAH   | Study Mode         |  |
|          | 8        |                   |                          |                         |                     |                                                               | 141100013                                                      | ABHISHEK ADARSH      | Study Mode         |  |
|          | -        |                   |                          |                         |                     |                                                               |                                                                |                      |                    |  |

Note: This Report is only open in PDF format.